#### Steps for Correcting a Deficient Application or Request Online

A dealer may upload documents online to complete a deficient application or request. A deficient application or request results from a dealer failing to supply all required documents or information, or incorrect or incomplete documents or information. A dealer will receive notification from the Auto Dealer Services Division when an application or request is Deficient. The related transaction will also have a status of "Deficient" in the **Recent Transactions** widget (see screenshot at end of document).

• If the dealer is subscribed to receive online notifications, they will also receive a dashboard alert and email when an application or request is missing information.

For example, if a dealer submitted a license renewal application, but either failed to provide proof of current insurance, or provided insufficient coverage, the dealer can login to their online account and upload the correct document via the Deficient Document Upload transaction. To complete this transaction, the user must meet the following conditions:

- Have an Access Indiana account.
- Be linked to the online dealer account.
- Have one of the following user roles: Primary User, Administrator, Finance/Sales, General Office, or General Plates and Office. **Note:** The General Plates user role does not have access.
  - o Because of the role requirement, which is set after a license is granted, brand new dealers that have not yet received their initial license cannot complete this process online (for example, if they submitted their application for their license but it is "deficient"). They must mail, email, or fax the documents to the Division.
- License Status cannot be "Revoked" or "Out of Business."

### STEP 1: LOG IN

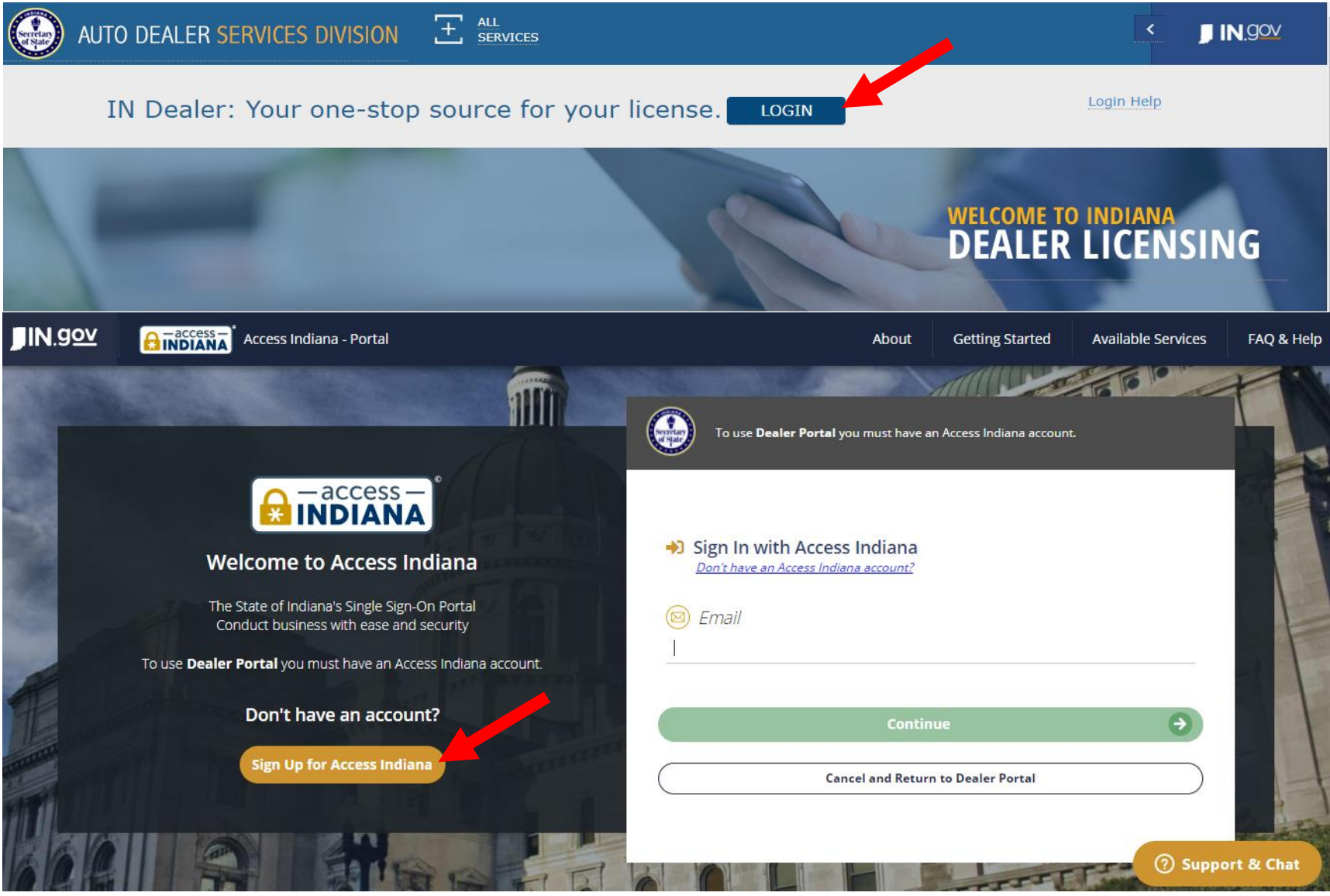

- If you do not already have an account, select "Sign Up for Access Indiana" to create one
- If you already have a log-in for INBiz, you can use that same log-in information here

### STEP 2: SELECT "ONLINE SERVICES"

|                               | MY DASHBOARD        |                      |                               |                                                   |                          |
|-------------------------------|---------------------|----------------------|-------------------------------|---------------------------------------------------|--------------------------|
| MY<br>dasheoard               | ALERTS AND ANNOUN   | ICEMENTS             | (View All)                    | NOTIFICATIONS                                     | (View All)               |
| ONLINE<br>SERVICES            | түре                | SUBJECT              | GENERATED<br>DATE             | SUBJECT                                           | GENERATED<br>DATE ACTION |
|                               |                     | NO RECORDS TO VIEW.  |                               | ATTORNEY GENERAL MEMO RE SELF-REPORTING PROGRAM   | 9/27/2019                |
|                               |                     |                      |                               | ATTORNEY GENERAL SELF-REPORTING PROGRAM           | 9/27/2019                |
| FIND MY<br>DEALER<br>LICENSES |                     |                      |                               | - RENEWAL LICENSE - 11/1/2019                     | 9/17/2019                |
|                               |                     |                      |                               | DEALER TRAINING 2019                              | 9/4/2019                 |
| FORMS                         |                     |                      |                               | DEALER DIGEST- AUGUST 2019                        | 8/14/2019                |
| CONTACT US                    |                     |                      |                               |                                                   |                          |
|                               | INVOICES            |                      | (View All)                    | RECENT TRANSACTIONS                               | (View All)               |
|                               | INVOICE<br># DATE I | DEALER # DEALER NAME | WORKORDER PAYMENT<br># STATUS | DEALER # DEALER NAME TRANSACTION TYPE STATUS WORK | K ORDER # DATE           |

# STEP 3: SELECT DEALER LICENSE

|                               | 0 |                                         | ;      |             |
|-------------------------------|---|-----------------------------------------|--------|-------------|
|                               |   |                                         |        |             |
|                               |   | Dealer Name:                            | Select | ✓ Dealer #: |
| online<br>services            |   | Plates on Demand                        |        |             |
| MY PROFILE                    |   | Manage Users                            |        |             |
| FIND MY<br>DEALER<br>LICENSES |   | Self Service                            |        |             |
|                               |   |                                         |        |             |
| LICENSE                       |   | Hey there! How can I<br>help you today? |        |             |

# STEP 4: SELECT "SELF SERVICE" AND SELECT "DEFICIENCY DOCUMENTS"\*

|                    | ONLINE SERVICES |                  |        |   |                      |  |  |  |  |  |
|--------------------|-----------------|------------------|--------|---|----------------------|--|--|--|--|--|
| 窳                  |                 |                  |        |   |                      |  |  |  |  |  |
| MY<br>DASHBOARD    |                 | Dealer Name:     | Select | ~ | Dealer #:            |  |  |  |  |  |
| ONLINE<br>SERVICES |                 |                  |        |   |                      |  |  |  |  |  |
| ঠি                 |                 | Plates on Demand |        |   | Additional Plate     |  |  |  |  |  |
| MY PROFILE         |                 | Manage Users     |        |   | Bond Update          |  |  |  |  |  |
| FIND MY<br>DEALER  |                 | Self Service     |        |   | Deficiency Documents |  |  |  |  |  |
|                    |                 |                  |        |   | Insurance Update     |  |  |  |  |  |
| FORMS              |                 |                  |        |   | Plate Inventory      |  |  |  |  |  |
| ▦                  |                 |                  |        |   | Renewals             |  |  |  |  |  |
| CONTACT US         |                 |                  |        |   |                      |  |  |  |  |  |
|                    |                 |                  |        |   |                      |  |  |  |  |  |

\*Only users with the following roles will be able to proceed: Primary, Administrator, Finance/Sales, General Office, or General Plates and Office

### **STEP 5: REVIEW INSTRUCTIONS AND KEY INFO**

|                               | DEFICIENT DOCUMENT UPLOAD - INFORMATION                                                                                                    |           |
|-------------------------------|----------------------------------------------------------------------------------------------------|-----------|
| ŵ                             | Dealer Name:                                                                                                    | Dealer #: |
| MY<br>DASHBOARD               | PLEASE READ BEFORE YOU CONTINUE                                                                                                    |           |
|                               | On the following screen you will be able to upload documents that were missing, incomplete, or incorrect related to an application or transaction.                                                                                                    |           |
| 20<br>MY PROFILE              | Please refer to your Deficiency Letter to determine what document(s) need to be uploaded to complete your transaction. You should have received a copy of the letter by mail. You also received a copy by email and in the Notifications section of your Dashboard (if you are subscribed to receive online notifications).                        |           |
| FIND MY<br>DEALER<br>LICENSES | You will need to have the work order number for the application or transaction for which you will be uploading documentation. You can find this number under the "Recent Transaction" widget within your Dashboard. The relevant transaction(s) will have a status of "Deficiency Letter" or "Final Deficiency Letter."                            |           |
| FORMS                         | Your transaction cannot be completed until all deficiencies have been addressed. A failure to make all necessary corrections within 90 days of the date<br>the first deficiency notice was issued will result in the abandonment of your request. The deadline to complete all deficiencies should have been<br>included on the Deficiency Letter. |           |
| LICENSE<br>APPLICATION        |                                                                                                    |           |
| 0                             | Cancel                                                                                                    | Continue  |

# STEP 6: FIND THE DEFICIENT WORK ORDER YOU WISH TO UPDATE AND SELECT "UPLOAD DOCUMENTS"

| EFICIENT DOCUMENT UPLOAD – DEFICIENT TRANSACTIONS |                    |                    |                  |           |  |  |  |  |  |
|---------------------------------------------------|--------------------|--------------------|------------------|-----------|--|--|--|--|--|
| aler Name:                                        |                    |                    |                  | Dealer #: |  |  |  |  |  |
| DEFICIENT TRANS                                   | ACTIONS            |                    |                  |           |  |  |  |  |  |
| WORKORDER #                                       | TRANSACTION TYPE   | TRANSACTION STATUS | ACTION           |           |  |  |  |  |  |
| -001                                              | INSURANCE UPDATE   | DEFICIENCY LETTER  | Upload Documents |           |  |  |  |  |  |
| -001                                              | REPLACEMENT PLATES | DEFICIENCY LETTER  | Upload Documents |           |  |  |  |  |  |
|                                                   |                    |                    |                  |           |  |  |  |  |  |
|                                                   |                    |                    |                  |           |  |  |  |  |  |
|                                                   |                    |                    |                  |           |  |  |  |  |  |
|                                                   |                    |                    |                  |           |  |  |  |  |  |
|                                                   |                    |                    |                  |           |  |  |  |  |  |
|                                                   |                    |                    |                  |           |  |  |  |  |  |
| Cancel                                            |                    |                    |                  |           |  |  |  |  |  |

# STEP 7: ADD THE REQUIRED DOCUMENTS, SELECT "UPLOAD," AND THEN "SUBMIT"

| Dealer #: Dealer #:   DEFICIENCY REASONS The items listed in this section were either missing,<br>Incorrect, or incomplete. In order to process your<br>transaction, you must satisfy each item listed. The items listed in this section were either missing,<br>Incorrect, or incomplete. In order to process your<br>transaction, you must satisfy each item listed.   DOCUMENT TYPE DOCUMENT ACTIONS   Upload Please upload galty the document(s) listed in your<br>deficiency later and in the "Deficient?<br>Deficiency later and in the "Deficient?<br>Deficiency later and in the "Deficient?<br>Deficiency later and in the "Deficient?<br>Decement(s)" section.   CERTIFICATE OF INSURANCE Concess File No file chosen Upload   OTHER DOCUMENTS Vou might have other Deficiency Reasons listed here<br>that must also be corrected in order for your transaction<br>to completed.   OTHER DOCUMENTS Upload If you have other documents not listed in the "Required<br>Documents" section that you wish to upload, please<br>upload them in the "Other Documents" section.   DOCUMENT TYPE DOCUMENT ACTIONS                                                                                                    | DEFICIENT DOCUMENT UPLOAD - | DOCUMENTS                  |                                                                                                   |                                                                            |
|----------------------------------------------------------------------------------------------------|-----------------------------|----------------------------|---------------------------------------------------------------------------------------------------|----------------------------------------------------------------------------|
| DEFICIENCY REASONS     DEFICIENCY REASON   COMMENTS<br>Incorrect, or incomplete. In order to process your<br>transaction, you must astify each item listed.     NO RECORDS TO VIEW.   Please upload gaity the document(s) listed in your<br>deficiency letter and in the "Deficiency Reasons" section<br>of this page by uploading them in the "Deficiency<br>deficiency letter and in the "Deficiency Reasons" section<br>of this page by uploading them in the "Deficiency<br>deficiency letter and in the "Deficiency Reasons" section<br>of this page by uploading them in the "Deficiency<br>deficiency letter and in the "Deficiency Reasons" section<br>of upload     CERTIFICATE OF INSURANCE   Choose File No file chosen   Upload     OTHER DOCUMENTS   You might have other Deficiency Reasons listed here<br>that must also be corrected in order for your transaction,<br>to completed.     OTHER DOCUMENTS   Upload   If you have other documents not listed in the "Required<br>Documents" section that you with to upload, please<br>upload them in the "Other Documents" section.     DOCUMENT TYPE   DOCUMENT   ACTIONS     NO RECORDS TO VIEW.   If you have other documents not listed in the "Required<br>Documents" section.                                                                                   | Dealer Name:                |                            |                                                                                                   | Dealer #:                                                                  |
| DEFICIENCY REASON   COMMENTS   The items listed in this section were either milsing, incorrect, or incomplete. In order to process your transaction, you must satisfy each item listed.     NO RECORDS TO VIEW.   NO RECORDS TO VIEW.   Transaction, you must satisfy each item listed.     DOCUMENT TYPE   DOCUMENT   ACTIONS   Please upload <u>only</u> the document(s) listed in your deficiency leasons" section of this page to uploading them in the "Deficient" and in the "Deficient" deficiency. Reasons "is completed.     CERTIFICATE OF INSURANCE   Cinosse File. No file chosen   Upload   You might have other deficiency. Reasons listed here that must also be corrected in order for your transaction to be corrected.     OTHER DOCUMENTS   Cinosse File. No file chosen   Upload   If you have other documents not listed in the "Required Document" section with to upload, please upload them in the "Officient" to be completed.     DOCUMENT TYPE   DOCUMENT   ACTIONS   If you have other documents not listed in the "Required Document" section.     DOCUMENT TYPE   DOCUMENT   ACTIONS   If you have other documents not listed in the "Required Document" section.     No RECORDS TO VIEW.   No RECORDS TO VIEW.   ACTIONS   If you have other documents not listed in the "Required Document" section. | DEFICIENCY REASONS          |                            |                                                                                                   |                                                                            |
| NO RECORDS TO VIEW. transaction, you must satisfy each item listed.   DOCUMENT TYPE DOCUMENT ACTIONS   CERTIFICATE OF INSURANCE Choose File No file chosen Upload   OTHER DOCUMENTS Vou might have other Deficiency Reasons listed here that must also be corrected in order for your transaction to be completed.   OTHER DOCUMENTS If you have other documents not listed in the "Required Documents" section.   DOCUMENT TYPE DOCUMENT   ACTIONS If you have other documents not listed in the "Required Documents" section.   DOCUMENT TYPE DOCUMENT                                                                                                    | DEFICIENCY REASON           | COMMENTS                   | The items listed in this section<br>incorrect, or incomplete. In or                               | n were either missing,<br>rder to process your                             |
| DOCUMENT TYPE DOCUMENT ACTIONS   DOCUMENT TYPE DOCUMENT Please upload only the document(s) listed in your deficiency Reasons" section of this page by uploading them in the "Deficient Document(s)" section.   CERTIFICATE OF INSURANCE Choose File No file chosen Upload   You might have other Deficiency Reasons listed here that must also be corrected in order for your transaction to e completed.   OTHER DOCUMENTS   OTHER DOCUMENT   DOCUMENT TYPE   DOCUMENT TYPE   DOCUMENT TYPE   NO RECORDS TO VIEW.                                                                                                    |                             | NO RECORDS TO VIEW.        | transaction, you must satisfy                                                                     | each item listed.                                                          |
| DOCUMENT TYPE     DOCUMENT     ACTIONS     Please upload only the document(s) listed in your deficiency letter and in the "Deficient Questons" section of this page by uploading them in the "Deficient Questons" section.       CERTIFICATE OF INSURANCE     Choose File No file chosen     Upload     Order the must also be corrected in order for your transaction to be completed.       OTHER DOCUMENTS     Choose File No file chosen     Upload     If you have other documents not listed in the "Required Documents" section.       DOCUMENT TYPE     DOCUMENT     ACTIONS     If you have other documents not listed in the "Required Documents" section.       NO RECORDS TO VIEW.     NO RECORDS TO VIEW.     ACTIONS     Documents" section in the "Other Documents" section.                                                                                                    |                             |                            |                                                                                                   |                                                                            |
| CERTIFICATE OF INSURANCE   Of this page by uploading them in the "Deficient Document(s)" section.     You might have other Deficiency Reasons listed here that must also be corrected in order for your transaction to be completed.     OTHER DOCUMENTS     Choose File   No file chosen     Upload   If you have other documents not listed in the "Required Documents" section.     DOCUMENT TYPE   DOCUMENT     NO RECORDS TO VIEW.   ACTIONS                                                                                                    | DOCUMENT TYPE               | DOCUMENT                   | ACTIONS Please upload <u>only</u> the docum<br>deficiency letter and in the "D                    | nent(s) listed in your<br>Deficiency Reasons" section                      |
| You might have other Deficiency Reasons listed here that must also be corrected in order for your transaction to be completed.     OTHER DOCUMENTS     Choose File No file chosen   Upload     DOCUMENT TYPE   DOCUMENT     NO RECORDS TO VIEW.   ACTIONS                                                                                                    | CERTIFICATE OF INSURANCE    | Choose File No file chosen | Upload     of this page by uploading then       Document(s)" section.                             | m in the "Deficient                                                        |
| OTHER DOCUMENTS     Choose File   No file chosen     Upload   If you have other documents not listed in the "Required Documents" section that you wish to upload, please upload them in the "Other Documents" section.     DOCUMENT TYPE   DOCUMENT     NO RECORDS TO VIEW.   ACTIONS                                                                                                    |                             |                            | You might have other Deficier<br>that must also be corrected in<br>to be completed.               | ncy Reasons listed here<br>n order for your transaction                    |
| OTHER DOCUMENTS     Choose File No file chosen   Upload   If you have other documents not listed in the "Required Documents" section that you wish to upload, please upload them in the "Other Documents" section.     DOCUMENT TYPE   DOCUMENT   ACTIONS     NO RECORDS TO VIEW.   NO RECORDS TO VIEW.   ACTIONS                                                                                                    |                             |                            |                                                                                                   |                                                                            |
| Choose File No file chosen   Upload   If you have other documents not listed in the "Required Documents" section that you wish to upload, please upload them in the "Other Documents" section.     DOCUMENT TYPE   DOCUMENT   ACTIONS     NO RECORDS TO VIEW.   NO RECORDS TO VIEW.   ACTIONS                                                                                                    | OTHER DOCUMENTS             |                            |                                                                                                   |                                                                            |
| DOCUMENT TYPE DOCUMENT ACTIONS   NO RECORDS TO VIEW. NO                                                                                                    |                             | Choose File No file chosen | Upload If you have other documents<br>Documents" section that you<br>upload them in the "Other Do | not listed in the "Required<br>wish to upload, please<br>cuments" section. |
| NO RECORDS TO VIEW.                                                                                                    | DOCUMENT TYPE               | DOCUMENT                   | ACTIONS                                                                                           |                                                                            |
|                                                                                                    |                             | NO RECORDS TO VIEW.        |                                                                                                   |                                                                            |
|                                                                                                    |                             |                            |                                                                                                   |                                                                            |

#### ADDITIONAL INFORMATION ABOUT THE DEFICIENCT DOCUMENT UPLOAD PAGE

#### **DEFICIENCY REASON**

At the top of this page, the user will see each of the reasons the related transaction is considered deficient. Some of these reasons may be related to missing or incorrect documents and some may be related to missing or incorrect information from the application itself (including payment, if applicable). Payment must be made directly to the Division by check or money order, or by paying the invoice online from the **Invoices** widget on your Dashboard.

#### DOCUMENT TYPE

In the second section on this page, a list of **all** documents that are required for the related transaction will be listed as available to be uploaded. **Only** the document(s) identified at the top of the page under Deficiency Reasons will need to be uploaded. The user **DOES NOT** need to upload any other listed document.

The dealer needs to upload only the missing documents that are listed at the top. If necessary, the dealer can use the "Other Documents" section, described below.

#### OTHER DOCUMENTS

The last section of this page is for any other documents or information the dealer would like to upload for the related transaction that was not listed in the previous section.

#### DOCUMENT UPLOAD REQUIREMENTS

- At least one (1) document must be uploaded to continue.
- The size limit for each uploaded document is 5MB.
- To upload a document, click the **Browse** button and select the file to upload. Then click the **Upload** button.
- The user can delete uploaded documents if uploaded in error by clicking on the Trashcan icon.
- Once the dealer has uploaded all of the missing documents, the dealer can select to **CANCEL** or **SUBMIT**.
  - **CANCEL** = The user is taken back to their Dashboard. No uploaded information will be saved.
  - SUBMIT = Upon clicking "SUBMIT," the new information will be submitted to the Division and a confirmation popup message will appear.

#### WHAT TO EXPECT NEXT...

- 1) Once submitted, the related transaction's status will update from "Deficient" to "Received-Online." A Division clerk will then review the updated documentation. The user should watch the "Recent Transactions" section on the dashboard to track the transaction's progress.
  - Note: It could take up to 30 minutes for the transaction to appear/update.
- 2) The Division will review the request and will make the final determination as to whether the application or request is complete. If the Division determines the application or request is still incomplete, the transaction's status will once again be updated to "Deficient" and the reason(s) will be provided to the dealer. The process detailed in this document can then begin again.
- 3) Once approved, the dealer will see the status of the related transaction change to **APPROVED** in the "**Recent Transactions**" section.
- 4) If there are any issues with the request, the dealer will be contacted by the Division.
- 5) As a reminder, the dealer can track the progress of any transaction from their Online Dashboard by locating the transaction in the "**Recent Transactions**" section.

|                        | MY DASHBO   | OARD         |          |                    |                |                   |               |                 |            |                         |                      |                | LOGOUT     |
|------------------------|-------------|--------------|----------|--------------------|----------------|-------------------|---------------|-----------------|------------|-------------------------|----------------------|----------------|------------|
| MY<br>DASHBOARD        | ALERTS ANI  |              | EMENTS   |                    |                |                   | (View All)    | NOTIFICATIONS   | 5          |                         |                      |                | (View All) |
|                        | туре        |              |          | SUBJECT            |                | G                 | ENERATED DATE | SUBJECT         |            |                         |                      | GENERATED DATE | ACTION     |
| Ło                     |             |              |          | NO RECORDS TO VIEW | v.             |                   |               | - DEF           | FICIENCY L | ETTER - INSURANCE UPDAT | TE - REF:2020236778  | 12/23/2020     | BA         |
| MY PROFILE             |             |              |          |                    |                |                   |               | - DEF           | FICIENCY L | ETTER - REPLACEMENT PLA | TES - REF:2020236779 | 12/23/2020     | BA         |
| FIND MY<br>DEALER      |             |              |          |                    |                |                   |               |                 |            |                         |                      |                |            |
|                        | INVOICES    |              |          |                    |                |                   | (View All)    | RECENT TRANS    | ACTIONS    |                         |                      |                | (View All) |
|                        | INVOICE #   | DATE         | DEALER # | DEALER NAME        | WORKORDER<br># | PAYMENT<br>STATUS |               | DEALER # DEALER | NAME       | TRANSACTION TYPE        | STATUS               | WORK ORDER #   | DATE       |
| CONTACT US             | 90000091060 | 11/12/2020   |          |                    | 2020236775     | DAYMENT           |               |                 |            | REPLACEMENT PLATES      | DEFICIENT            | 2020236779-001 | 11/12/2020 |
|                        | <u></u>     | 11, 12, 2020 |          |                    | 2020200770     | DUE               | ADD TO CART   |                 |            | INSURANCE UPDATE        | DEFICIENT            | 2020236778-001 | 11/12/2020 |
| LICENSE<br>APPLICATION |             |              |          |                    |                |                   |               |                 |            | BOND UPDATE             | RECEIVED             | 2020236777-001 | 11/12/2020 |
|                        | 90000091057 | 11/12/2020   |          |                    | 2020236772     | PAYMENT<br>DUE    | ADD TO CART   |                 |            | PLATE LIMIT INCREASE    | RECEIVED             | 2020236776-001 | 11/12/2020 |